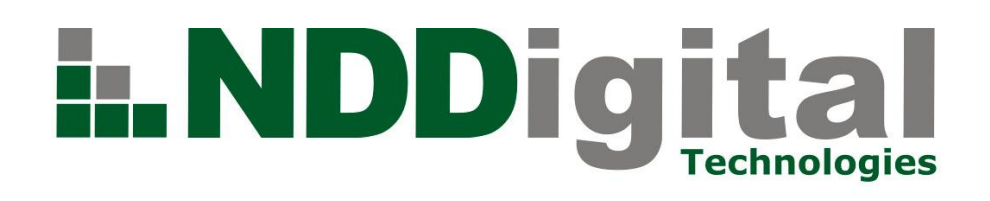

# Manual de Instalação

| Produto: n-Server                | Versão: 4.5 | Versão do Doc.: 1.0 |
|----------------------------------|-------------|---------------------|
| Autor: César Dehmer Trevisol     |             | Data: 13/12/2010    |
| Aplica-se à: Clientes e Revendas |             |                     |

|               | Detalhamento de Alteração do Documento |  |  |
|---------------|----------------------------------------|--|--|
| Alterado por: | Data:                                  |  |  |
| Release Note: |                                        |  |  |

## Índice

| 1.                                                                                                    | Introdução3                                                                                                    |
|----------------------------------------------------------------------------------------------------|----------------------------------------------------------------------------------------------------|
| 2.                                                                                                    | Pré-Requisitos3                                                                                                    |
| 2.1                                                                                                    | Hardware3                                                                                                    |
| 2.2                                                                                                    | Software3                                                                                                    |
| 2.3                                                                                                    | Visualizar Relatórios e Imprimir3                                                                                                    |
| 2.4                                                                                                    | Requisitos de Rede e Ambiente3                                                                                                    |
| 2.5                                                                                                    | Permissões e Direitos4                                                                                                    |
| 3.                                                                                                    | Sugestões para os modelos de ambiente4                                                                                                    |
| 4.                                                                                                    | Instalação5                                                                                                    |
| 4.1                                                                                                    | Instalação do n-Server 4.55                                                                                                    |
| 4.2                                                                                                    | Boas Vindas5                                                                                                    |
| 4.3                                                                                                    | Contrato de Licença6                                                                                                    |
| 4.4                                                                                                    | Diretório de Instalação6                                                                                                    |
| 4.5                                                                                                    | Diretório de Trabalho7                                                                                                    |
| 4.6                                                                                                    | Seleção da Versão - Professional7                                                                                                    |
| 4.6.1                                                                                                    | Autenticação de Usuários7                                                                                                    |
| 4.6.2                                                                                                    | Definição do Banco de Dados8                                                                                                    |
|                                                                                                    | Instalar Microsoft Server SOL 2005 Express na Estação de Trabalho Atual                                                                                                    |
| 4.6.3                                                                                                    |                                                                                                    |
| 4.6.3<br>4.6.4                                                                                                    | Utilizar Banco de Dados da Estação de Trabalho Atual                                                                                                    |
| 4.6.3<br>4.6.4<br>4.6.5                                                                                                    | Utilizar Banco de Dados da Estação de Trabalho Atual                                                                                                    |
| 4.6.3<br>4.6.4<br>4.6.5<br>4.6.6                                                                                                    | Utilizar Banco de Dados da Estação de Trabalho Atual                                                                                                    |
| 4.6.3<br>4.6.4<br>4.6.5<br>4.6.6<br>4.6.7                                                                                                    | Utilizar Banco de Dados da Estação de Trabalho Atual                                                                                                    |
| 4.6.3<br>4.6.4<br>4.6.5<br>4.6.6<br>4.6.7<br>4.6.8                                                                                                   | Utilizar Banco de Dados da Estação de Trabalho Atual                                                                                                    |
| 4.6.3<br>4.6.4<br>4.6.5<br>4.6.6<br>4.6.7<br>4.6.8<br>4.6.9                                                                                          | Utilizar Banco de Dados da Estação de Trabalho Atual                                                                                                    |
| 4.6.3<br>4.6.4<br>4.6.5<br>4.6.6<br>4.6.7<br>4.6.8<br>4.6.9<br>4.6.10                                                                                | Utilizar Banco de Dados da Estação de Trabalho Atual                                                                                                    |
| 4.6.3<br>4.6.4<br>4.6.5<br>4.6.6<br>4.6.7<br>4.6.8<br>4.6.9<br>4.6.10<br>4.7                                                                         | Utilizar Banco de Dados da Estação de Trabalho Atual                                                                                                    |
| 4.6.3<br>4.6.4<br>4.6.5<br>4.6.6<br>4.6.7<br>4.6.8<br>4.6.9<br>4.6.10<br>4.7<br>4.7.1                                                                | Utilizar Banco de Dados da Estação de Trabalho Atual                                                                                                    |
| 4.6.3<br>4.6.4<br>4.6.5<br>4.6.6<br>4.6.7<br>4.6.8<br>4.6.9<br>4.6.10<br>4.7<br>4.7.1<br>4.7.1                                                       | Utilizar Banco de Dados da Estação de Trabalho Atual                                                                                                    |
| 4.6.3<br>4.6.4<br>4.6.5<br>4.6.7<br>4.6.8<br>4.6.9<br>4.6.10<br>4.7<br>4.7.1<br>4.7.2<br>4.7.3                                                       | Utilizar Banco de Dados da Estação de Trabalho Atual                                                                                                    |
| 4.6.3<br>4.6.4<br>4.6.5<br>4.6.7<br>4.6.8<br>4.6.9<br>4.6.10<br>4.7<br>4.7.1<br>4.7.2<br>4.7.3<br>4.7.4                                              | Utilizar Banco de Dados da Estação de Trabalho Atual                                                                                                    |
| 4.6.3<br>4.6.4<br>4.6.5<br>4.6.7<br>4.6.8<br>4.6.9<br>4.6.10<br>4.7<br>4.7.1<br>4.7.2<br>4.7.3<br>4.7.3<br>4.7.4<br>4.7.5                            | Utilizar Banco de Dados da Estação de Trabalho Atual                                                                                                    |
| 4.6.3<br>4.6.4<br>4.6.5<br>4.6.7<br>4.6.8<br>4.6.9<br>4.6.10<br>4.7<br>4.7.1<br>4.7.2<br>4.7.3<br>4.7.4<br>4.7.5<br>4.7.6                            | Utilizar Banco de Dados da Estação de Trabalho Atual                                                                                                    |
| 4.6.3<br>4.6.4<br>4.6.5<br>4.6.7<br>4.6.8<br>4.6.9<br>4.6.10<br>4.7<br>4.7.1<br>4.7.2<br>4.7.3<br>4.7.4<br>4.7.5<br>4.7.6<br>4.7.7                   | Utilizar Banco de Dados da Estação de Trabalho Atual                                                                                                    |
| 4.6.3<br>4.6.4<br>4.6.5<br>4.6.7<br>4.6.8<br>4.6.9<br>4.6.10<br>4.7<br>4.7.1<br>4.7.2<br>4.7.3<br>4.7.3<br>4.7.4<br>4.7.5<br>4.7.6<br>4.7.7<br>4.7.8 | Utilizar Banco de Dados da Estação de Trabalho Atual       9         Utilizar Banco de Dados de Outra Estação de Trabalho       9         Nome do Banco de Dados       9         Dados de Acesso       9         Configurações       10         Licenças       10         Drérmino da Instalação       11         Seleção de Versão - Enterprise       12         Definição do Banco de Dados       12         Instalar o Microsoft SQL Server 2005 Express na Estação de Trabalho Atual       13         Utilizar Banco de Dados de Outra Estação de Trabalho Atual       13         Datar o Banco de Dados da Estação de Trabalho Atual       14         Configurações       14         Configurações       14 |
| 4.6.3<br>4.6.4<br>4.6.5<br>4.6.7<br>4.6.8<br>4.6.9<br>4.6.10<br>4.7<br>4.7.1<br>4.7.2<br>4.7.3<br>4.7.4<br>4.7.5<br>4.7.6<br>4.7.7<br>4.7.8<br>4.7.9 | Utilizar Banco de Dados da Estação de Trabalho Atual                                                                                                    |

## 1. Introdução

O NDDigital n-Server é a parte da solução n-Billing responsável por armazenar as informações de contabilização, inserir em uma base de dados e disponibilizá-las em forma de relatórios oferecendo informações precisas sobre o seu ambiente, com as quais será possível controlar o desperdício de forma segura e aumentar a rentabilidade do seu negócio. Com esta ferramenta pode-se obter todas as informações de seu ambiente, através de relatórios que podem ser emitidos por centro de custo, por impressora, por filas de impressão, por usuário, por computador, análise geral e BI (Business Intelligence) com uma interface simples e administração fácil.

O n-Server, atualmente é composto de duas versões. Estas versões diferenciam-se no que diz respeito ao número de empresas cadastradas no sistema:

- Professional: Esta versão corresponde ao antigo NMS (NDDigital Management Server), pois contém um banco de dados para apenas uma empresa cadastrada. Não é possível ter mais do que uma empresa cadastrada nesta versão.
- Enterprise: Possui uma ou, geralmente, mais empresas cadastradas, não tendo limite de cadastros de novas empresas.

## 2. Pré-Requisitos

## 2.1 Hardware

## Mínimo Requerido

- Processador x86 com 2,0 GHz ou Superior;
- 01 GB memória RAM;
- Espaço em disco para trabalho de 20 GB ou superior conforme volume e banco de dados.

#### Recomendado

- Processador x86 com 3,2 GHZ ou Superior;
- 02 GB de Memória RAM;
- Espaço em Disco de 60 GB ou Superior conforme volume de dados.

## 2.2 Software

- Windows Server 2003 Standard SP2 ou Enterprise Edition SP2 x86;
- Windows Server 2008 Standard ou Enterprise Edition x86;
- Windows Server 2003 Standard SP2 ou Enterprise Edition SP2 x64;
- Windows Server 2008 Standard R2 ou Enterprise R2 Edition x64;
- SQL 2005 Server/Express SP1;
- Microsoft SQL 2008 R2 Express;
- Microsoft dotNet Framework 2.0;
- Internet Information Services 6.0.

**Nota** - Para a Instalação em ambientes x64 é necessário que o SQL Server/Express esteja préinstalado antes de se iniciar a instalação do n-Server 4.5, ou ser informada durante a instalação outra estação que já possua o Banco de Dados.

## 2.3 Visualizar Relatórios e Imprimir

- Internet Explorer 7.0;
- Plugin Cubo OLAP (instalado automaticamente);
- Adobe Acrobat 5.0 ou superior;
- (http://www.adobe.com/br/products/reader/);
- Pacote Office ou Office Viewer para visualizar exportações;
- (http://office.microsoft.com/en-us/downloads/ha010449811033.aspx).

## 2.4 Requisitos de Rede e Ambiente

- Porta 1433 liberada para acesso ao Banco de Dados;
- Tráfego de pacotes liberado pelas portas 5656, 443 e 80 TCP e roteadores, firewall;
- Internet Information Server com IP e porta 80 livre para hospedagem do site.

## 2.5 Permissões e Direitos

## NTFS.

## Conta de Sistema (SYSTEM) com direitos "Controle Total" nos diretórios:

- Inetpub e subdiretórios;
- Windows e subdiretórios.

## Serviços

• Direitos de manipulação de serviços do Windows.

## Componentes

Conta Network Service com direitos de controle no componente IIS ADMIN.

## Banco de Dados

- Criação de usuário SA com direitos "sysadmin". Após criação do Banco de Dados, caso deseje, poderá ser utilizada uma conta DB OWNER para os Bancos:
- NBDB;
- Inputs; •
- Enterprises 1.

## Internet Information Services

Direitos de execução de extensões Web Services no Site.

## Considerações de funcionamento

- Não está homologado em conjunto com o Microsoft Sharepoints devido a problemas de interceptação de chamadas .NET que causam instabilidade no produto n-Billing;
- Não está homologado para funcionamento servidor em conjunto com o Active Directory devido ao modelo de segurança imposto pelo AD, no momento de sua elevação ocasionando restrições em componentes necessários para execução e causando instabilidade do produto;
- Não recomendada a instalação em conjunto com o servidor de impressão devido ao alto recurso de Hardware/Software consumido pelo produto n-Billing Professional;
- Obrigatório instalar em porta 80 no IIS. Não homologado para portas diferentes;
- Obrigatório o uso do Frameworks 2.0;
- Porta 1433 do SQL ativa e em funcionamento;
- Modo de autenticação SQL (não integrado ao Windows);
- A visualização dos relatórios em Firefox/Netscape/opera poderá ser comprometida, pois foi homologado para visualização em Internet Explorer 7.0 ou superior.

## 3. Sugestões para os modelos de ambiente

#### Modelos de Ambiente

- 02 servidores de impressão com 200 filas cada;
- Média de 150.000 páginas/dia;
- 1.000 usuários no Active Directory;
- 01 Active Directory; ou
- 10.000 estações;

## Modelo de Instalação

## Estações/servidores

- Windows XP Professional SP2 ou Windows 2003 Server SP2 (Print Server);
- n-Client 3.X ou superior, n-Control 4.2 (consultar manual de instalação e pré-requisitos);
- Envio de logs em 04 horas;
- Porta TCP 5656 liberada para tráfego.

#### n-Billing Professional

#### Hardware

- 03 GB memória RAM;
- Processador 3,2 GHZ;
- Espaço em disco de 60 GB.

#### Software

- Windows 2003 Standard Edition SP2 X86;
- Internet Information Services 6.0;
- ASP.NET;

 SQL Server 2005 SP1 exclusivo para a aplicação recomendando (em estação de trabalho separada do restante da aplicação).

## Visualizador de relatórios

- Adobe Reader 5.0 ou superior;
- Pacote Office instalado no ambiente.

#### Requisitos de rede e ambiente

- DEP desativado (http://support.microsoft.com/kb/875352);
- Minimizar diretivas de segurança para execução de aplicativos e componentes no servidor
- (evitar instabilidade em execução de componentes, etc.);
- Usar nome DNS para abertura do aplicativo no Internet Explorer;
- Autenticação por domínio.

Números acima do ambiente proposto como exemplo, será necessário realizar análise para identificar possíveis melhorias de Hardware.

#### 4. Instalação

#### 4.1 Instalação do n-Server 4.5

Ao executar o instalador, o mesmo irá apresentar uma janela para que seja escolhido o idioma para iniciar a instalação do n-Server. Os Idiomas disponíveis são Português (Brasil), Espanhol (Espanha) e Inglês (Estados Unidos). Escolha o idioma desejado e Clique em **"OK**".

| Escolha o | idioma para a Instalação                                             | × |
|-----------|----------------------------------------------------------------------|---|
| 2         | Selecione o idioma para esta instalação entre as escolhas<br>abaixo. |   |
|           | Português (Brasil)                                                   |   |
|           | OK Cancelar                                                          |   |

Em caso de falta de algum pré-requisito será apresentada a seguinte tela listando os mesmos:

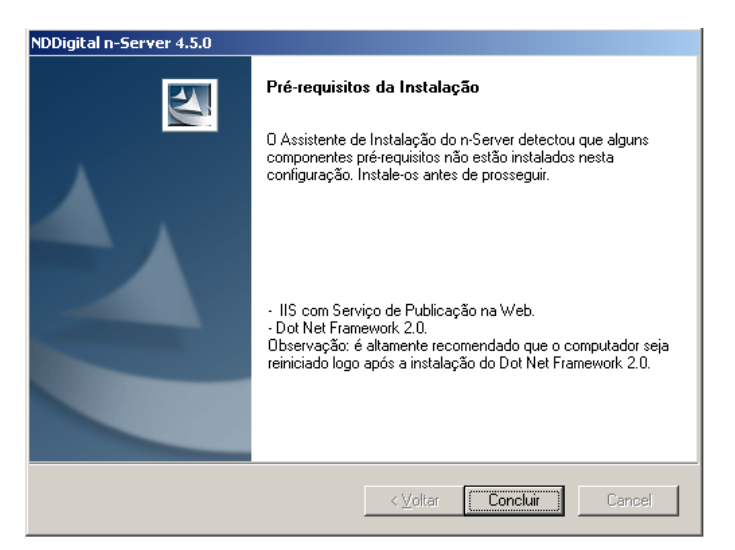

## 4.2 Boas Vindas

Após a instalação dos pré-requisitos, será necessário iniciar novamente a instalação. Ao iniciar o assistente para auxílio da instalação será exibida a tela de boas vindas, após a leitura clique em "**Avançar**" para continuar a instalação.

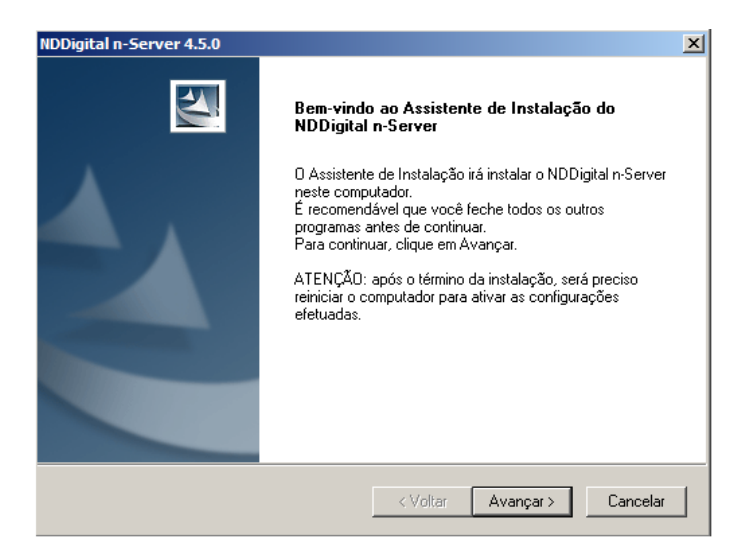

Note que há um chamado de ATENÇÃO informando que o servidor deverá ser reiniciado após a conclusão da instalação.

## 4.3 Contrato de Licença

Em seguida será exibido na tela abaixo, um esclarecimento sobre as licenças para uso do produto, após a leitura, clique em "**Avançar**" para continuar a instalação.

| NDDigital n-Server 4.5.0                                                                                                    | × |
|----------------------------------------------------------------------------------------------------|---|
| Licenças dos Produtos NDDigital<br>Registro de licenças dos produtos NDDigital                                                                                                    |   |
| Leia atentamente o texto abaixo:                                                                                                    |   |
| Para o funcionamento dos produtos NDDigital, você deve fazer o registro das licenças de<br>uso ou avaliação. Ao final da instalação, o Gerenciador de Licenças permitirá o registro<br>destas licenças.<br>Se você ainda não possui as licenças de registro, entre em contato com a sua revenda, ou<br>diretamente com a NDDigital, através do suporte:<br>- E-mait. nddlicenses@nddigital.com.br<br>- Telefone: (49) 3251-8000<br>Você poderá obter gratuitamente as licenças para avaliação dos produtos, através dos<br>contatos acima. |   |
| InstaliShieldCancelar                                                                                                    |   |

## 4.4 Diretório de Instalação

Na figura abaixo, será escolhido o diretório de instalação do n-Server, por padrão é Arquivos de **Programas** (Program Files), porém, caso deseje instalar em outro diretório clique em "**Procurar**", escolher o local desejado, clicar em "**OK**" e em seguida em "**Avançar**".

| NDDigital n-Server 4.5.0                                                                   |                      | X                     |
|--------------------------------------------------------------------------------------------|----------------------|-----------------------|
| Pasta de Instalação                                                                        |                      | and the second second |
| Selecione a pasta onde os arquivos serão ins                                               | alados.              |                       |
| A pasta de instalação está indicada na caixa                                               | Pasta de destino.    |                       |
| Para instalar na pasta sugerida, clique Avança<br>clique Procurar e selecione outra pasta. | ar. Para instalar em | uma pasta diferente,  |
| Pasta de destino                                                                           |                      |                       |
| C:\Program Files (x86)\NDDigital\n-Billing\r                                               | -Server\             | Procurar              |
| InstallShield                                                                              |                      |                       |
|                                                                                            | < Voltar             | Avançar > Cancelar    |

#### 4.5 Diretório de Trabalho

A seguir, será solicitado o diretório de trabalho, neste os arquivos enviados pelo n-Host serão processados. Por padrão este diretório é **Windows\temp**, porém, existem rotinas de segurança que limpam estes locais, podendo ocorrer a perda de dados, caso deseje instalar em outro local, clique em "**Procurar**", selecionar o local desejado, clicar em "**OK**" e em seguida em "**Avançar**".

| NDDigital n-Server 4.5.0                                                                                                    | ×                          |
|----------------------------------------------------------------------------------------------------|----------------------------|
| Pasta de Trabalho<br>Selecione a pasta de trabalho                                                                                                    | and a                      |
|                                                                                                    |                            |
| A pasta de trabalho é uma pasta usada temporariamente para o processame<br>arquivos. Se o sistema de arquivos do sistema operacional for NTFS, a segu<br>será configurada como Permissão de Controle Total para todos os usuários. | ento de<br>urança da pasta |
| C:\Windows\Temp                                                                                                    |                            |
|                                                                                                    | Procurar                   |
| InstallShield                                                                                                    |                            |
| < Voltar Avançar                                                                                                    | Cancelar                   |

#### 4.6 Seleção da Versão - Professional

Nesta fase da instalação será definida qual a versão a ser instalada, n-Server Professional ou n-Server Enterprise. Para iniciar a instalação do n-Server Professional, basta clicar em "**Professional**".

| NDDigital n-Serve                 | r 4.5.0                                                                                                    |          |           | ×        |
|-----------------------------------|----------------------------------------------------------------------------------------------------|----------|-----------|----------|
| Versão do NDD<br>Selecione a vers | <b>igital n-Server</b><br>ão adequada para o seu ambie                                                             | ente.    | 1         | A.       |
| Selecione uma c                   | las duas versões abaixo:<br>Professional<br>Somente uma empresa cadas<br>Enterprise<br>Várias empresas cadastradas | trada    |           |          |
| InstallShield ———                 |                                                                                                    | < Voltar | Avançar > | Cancelar |

#### 4.6.1 Autenticação de Usuários

O sistema de autenticação funciona como um identificador de usuários, garantindo que o n-Billing possa reconhecer o usuário que está acessando, quais seus direitos de acesso e suas permissões dentro da WEB de gerenciamento. Existem dois tipos de autenticação, a autenticação de Domínio e Autenticação n-Billing que serão descritas abaixo:

- Autenticação de Domínio: Para acessar o n-Server, é preciso habilitar a autenticação integrada com o Windows pelo AD (Active Diretory) do próprio sistema operacional. Sendo assim, o nome de logon e senha a serem utilizados pelo usuário são cadastrados no domínio.
- Autenticação n-Billing: Para acessar o n-Server é necessário criar um usuário e senha e aplicar direitos de acesso ao n-Billing a este usuário. Os usuários não existentes no sistema ou que não possuam as devidas permissões não conseguirão ter acesso ao n-Billing.

Após escolher o tipo de instalação que será feita a tela de autenticação de usuários será exibida, a qual deverá ser definida como Autenticação de Domínio ou Autenticação n-Billing:

| NDDigital n-Server 4.5.0                                                  |                  |          | ×        |
|---------------------------------------------------------------------------|------------------|----------|----------|
| Autenticação de Usuários<br>Autenticação de Usuários do NDDigital n-Serve | er               |          | X        |
| Selecione o tipo de autenticação dos usuários                             | no NDDigital n-S | erver    |          |
|                                                                           |                  |          |          |
| Autenticação do Domínio                                                   |                  |          |          |
| C Autenticação do n-Billing                                               |                  |          |          |
| InstallShield                                                             | < Voltar         | Avançar≻ | Cancelar |

## 4.6.2 Definição do Banco de Dados

Após definir qual a versão do n-Server a ser instalada, será exibida a opção de escolha do banco de dados, podendo ser instalado o Microsoft SQL Server 2005 ou 2000 (Microsoft Developer Engineer) nesta estação de trabalho ou utilizar o Banco de dados de outra, caso o MSDE ou o SQL já esteja instalado no na estação de trabalho, a opção "**Utilizar desse computador**" será mostrada, após a escolha da instalação do banco de dados clique em "**Avançar**" para prosseguir.

| Servidor da Base de Dados                                          |                                            |         | States of the |
|--------------------------------------------------------------------|--------------------------------------------|---------|---------------|
| Servidor da base de dados do ND                                    | Digital n-Server                           |         |               |
| O Microsoft SQL Server 2005 não<br>Selecione uma das opções abaixo | está instalado neste comp<br>):<br>vincesi | utador. |               |
| C Utilizar outra instância do SQL                                  | _ Server                                   |         |               |
|                                                                    |                                            |         |               |
| stallShield                                                        |                                            |         |               |
|                                                                    |                                            |         |               |

NOTA 1 – O n-Server suporta as versões 2000 e 2005 do MS SQL SERVER.

**NOTA 2** – Considerando uma média mensal de 30.000 jobs inseridos, o tamanho do banco de dados aumentará cerca de 10 MB ao mês. Certifique-se que o local onde será criado o banco de dados terá espaço em disco para suportar este aumento.

## 4.6.3 Instalar Microsoft Server SQL 2005 Express na Estação de Trabalho Atual

Escolhendo a opção **"Instalar o SQL Server 2005 Express**" será exibida a tela onde deverá ser criada a senha para o usuário SA (Administrador do banco de dados), após escolher a senha, basta clicar em **"Avançar**" para continuar a instalação.

| Configuração        | da conta do usu                        | is - OUL DEIVE                 | r zoob Expre    | 88            |  |
|---------------------|----------------------------------------|--------------------------------|-----------------|---------------|--|
| coninguração        | da conta do uso                        | ano oA.                        |                 |               |  |
| A conta do u        | suário SA possue                       | e direitos de adm              | nistrador sobre | o SQL Server. |  |
| Defina a sent       | n-Server utilizară<br>na da conta do u | esta conta para<br>Isuário SA. | acessar a base  | de dados.     |  |
|                     |                                        |                                |                 |               |  |
|                     |                                        |                                |                 |               |  |
| Senha:              | <u> </u>                               |                                |                 |               |  |
| Senha:              |                                        |                                |                 |               |  |
| Senha:<br>Confirme: |                                        |                                |                 |               |  |
| Senha:<br>Confirme: | ,<br>,                                 |                                |                 |               |  |

#### 4.6.4 Utilizar Banco de Dados da Estação de Trabalho Atual

Caso já possua um banco de dados instalado na estação de trabalho atual, será apresentada a opção de "**Utilizar deste computador**", onde será exibida uma tela para informar o Usuário do banco de dados, sua Senha e confirmação da Senha. Para prosseguir clique em "**Avançar**".

| NDDigital n-Server 4.5.0                            |                                                          | ×      |
|-----------------------------------------------------|----------------------------------------------------------|--------|
| Servidor da Base de Da<br>Servidor da base de dados | <b>is</b><br>o NDDigital n-Server                        |        |
| Informe uma conta de usua<br>dados.                 | o do Microsoft SQL Server com permissão para criar bases | de     |
| Usuário:                                            |                                                          |        |
| Senha:                                              |                                                          |        |
| Confirme:                                           |                                                          |        |
| nstallShield                                        |                                                          |        |
|                                                     | < ⊻oltar Avançar> Ca                                     | ncelar |

## 4.6.5 Utilizar Banco de Dados de Outra Estação de Trabalho

Escolhendo a opção "**Utilizar de outro computador**" será exibida a tela para informar o nome do servidor onde o SQL está instalado, o usuário do banco de dados e sua senha e a confirmação, após informação dos dados, basta clicar em "**Avançar**" para continuar a instalação.

| ervidor da               | a Base de Dados                                                                                                    |
|--------------------------|----------------------------------------------------------------------------------------------------|
| Servidor da              | i base de dados do NDDigital n-Server                                                                                                    |
| nforme o n<br>de usuário | ome do computador onde o servidor Microsoft SQL Server está instalado, e a conta<br>deste servidor com permissão para criar bases de dados. |
| Servidor:                | Teste                                                                                                    |
| Usuário:                 | Sa                                                                                                    |
| Senha:                   | 30x                                                                                                    |
|                          | ХХХ                                                                                                    |
| Confirme:                |                                                                                                    |
| Confirme:<br>IIShield —  |                                                                                                    |

## 4.6.6 Nome do Banco de Dados

A seguir, deverá ser colocado o nome da empresa para criação do banco de dados, é importante observar que o nome inserido, como por exemplo, o nome da empresa, deverá ser informado corretamente ao departamento comercial da NDDigital para geração das licenças.

| Configurações do NDDigital n-Se                 | erver                  |   | Same V |
|-------------------------------------------------|------------------------|---|--------|
| Configure algumas opções para o fun             | cionamento do n-Server |   |        |
|                                                 |                        |   | -      |
| Nome de emprese e ser identificada              | una hanaa da dadaa     | 1 |        |
| Nome da empresa a ser identificada              | a no banco de dados:   |   |        |
| Nome da empresa a ser identificada<br>allShield | a no banco de dados:   | 1 |        |

#### 4.6.7 Dados de Acesso

Prosseguindo a instalação na autenticação de domínio, será exibida a tela para iniciar a cópia dos arquivos necessários, basta clicar em "**Avançar**" para continuar.

Caso a autenticação seja por n-Billing, deverão ser definidos os dados de acesso, sendo escolhido o nome de usuário e senha para acesso à interface de administração, como padrão já vem "**usuário:** Admin" com "**senha: 321**", após acessar a interface, é possível alterar o usuário e a senha, para continuar a instalação basta clicar em "**Avançar**".

| NDDigital n-Se                               | rver 4.5.0                                                                                                    |                                                                                             | ×                                                   |
|----------------------------------------------|----------------------------------------------------------------------------------------------------|---------------------------------------------------------------------------------------------|-----------------------------------------------------|
| Configuraçã                                  | ies do NDDigital n-Server                                                                                                    |                                                                                             | A COMPANY                                           |
| Configuraçã                                  | o da conta do usuário gerenciador do n-S                                                                                             | Server.                                                                                     | (                                                   |
| A conta do u<br>Disponível p<br>Defina a cor | suário gerenciador possui direitos de adr<br>ara acesso do n-Billing na primeira vez e i<br>ta e a senha do usuário gerenciador (Por | ninistrador das funções do sis<br>novas contas podem ser disp<br>padrão sugere usuário admi | tema n-Server.<br>ponibilizadas.<br>n e senha 321). |
| Usuário:                                     | admin                                                                                                    |                                                                                             |                                                     |
| Senha:                                       | ×××                                                                                                    |                                                                                             |                                                     |
| Confirme:                                    | ***                                                                                                    |                                                                                             |                                                     |
| nstallShield —                               |                                                                                                    |                                                                                             |                                                     |
|                                              | 4                                                                                                    | Voltar Avancar >                                                                            | Cancelar                                            |

#### 4.6.8 Configurações

Em seguida serão mostradas todas as configurações efetuadas até o presente momento para a instalação, neste ponto ainda é possível voltar à instalação e efetuar as alterações desejadas, para isso basta clicar em "**Voltar**" tantas vezes quantas forem necessárias. Se estiver de acordo com as configurações, clique em "**Avançar**" para dar início à instalação.

| uiser alterar alguma<br>o atual, clique Avançar para |
|------------------------------------------------------|
| uiser alterar alguma<br>o atual, clique Avançar para |
| <u> </u>                                             |
| -                                                    |
|                                                      |
|                                                      |
| _                                                    |
| -                                                    |
| Þ                                                    |
|                                                      |
|                                                      |

Terminada a configuração do banco de dados, o instalador será iniciado, assim como a instalação do banco. Caso esteja ocorrendo a instalação do Microsoft SQL Server 2005 Express local quando o assistente terminar de instalar o mesmo, basta clicar em "**Avançar**" para continuar a instalação, caso o banco não seja um MSDE não será necessário clicar em "**Avançar**".

| IDDigital n-Server 4.5.0                                                                        | ×            |
|-------------------------------------------------------------------------------------------------|--------------|
| Instalação do SQL Server 2005 Express<br>Instalando o SQL Server 2005 Express em seu computador | 24           |
| Assim que a instalação do SQL Server 2005 Express terminar, clique em A<br>prosseguir.          | Avançar para |
| nstallShield                                                                                    |              |
|                                                                                                 | Avançar >    |

#### 4.6.9 Licenças

Antes de concluir a instalação, será apresentada a tela para inserção da chave de licença fornecida pela NDDigital, basta digitar a chave e clicar em "**Ok**", caso prefira inserir a chave depois da instalação clique em "**Cancelar**".

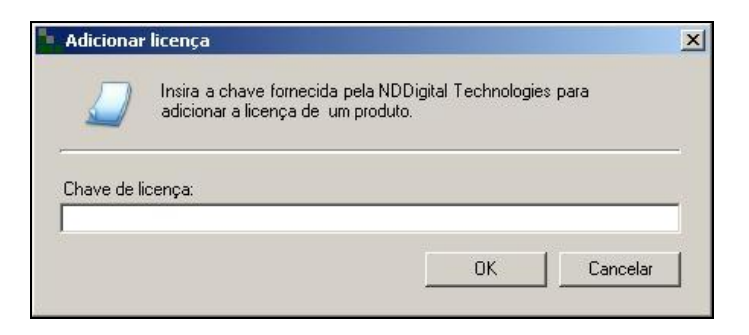

Se forem inseridas as licenças neste momento, será apresentada uma tela com as propriedades das licenças.

| Proprieda | ades da licença   | ×                   |
|-----------|-------------------|---------------------|
| Į)        | LICENÇA VALIDAD   | DA COM SUCESSO.     |
|           | Produto:          | Volume de Impressão |
|           | Tipo da licença:  | Full                |
|           | Status:           | Allowed             |
|           | Dias restantes:   | 30                  |
|           | Total adquirida:  | 1                   |
|           | Total utilizadas: | 1                   |
|           | (OK               |                     |

Após isso, o assistente apresentará a seguinte mensagem onde reinicializará a estação de trabalho quando clicar em "**Ok**".

| DDigital n-Server                                                                                                    |                                                        |
|----------------------------------------------------------------------------------------------------|--------------------------------------------------------|
| D assistente de instalação do NDDigit<br>computador agora.<br>Você deverá fazer login na próxima se<br>atual, para concluir a instalação. | al n-Server reiniciará seu<br>ssão com o mesmo usuário |
|                                                                                                    | ОК                                                     |

## 4.6.10 Término da Instalação

Para finalizar e o sistema operacional ser reiniciado, clique em "**Ok**". Será necessário efetuar logon com o mesmo usuário e clicar em "**Concluir**" para terminar a instalação.

| NDDigital n-Server - InstallSh | ield Wizard                                                                                      |
|--------------------------------|--------------------------------------------------------------------------------------------------|
|                                | NDDigital n-Server<br>O Assistente de Instalação do NDDigital n-Server concluiu a<br>instalação. |
|                                | < <u>V</u> oltar <b>Concluir</b> Cancel                                                          |

## 4.7 Seleção de Versão - Enterprise

Nesta fase da instalação é possível definir qual versão será instalada, n-Server Professional ou n-Server Enterprise. Para iniciar a instalação do n-Server Enterprise, basta clicar em "**Enterprise**".

| <b>ersão do ND</b><br>Selecione a ve | • <b>Digital n-Server</b><br>ersão adequada para o s | eu ambiente.  | A-A |
|--------------------------------------|------------------------------------------------------|---------------|-----|
| Selecione uma                        | a das duas versões abaix                             | (0:           |     |
|                                      | Professional<br>Somente uma empre                    | sa cadastrada |     |
|                                      | Enterprise<br>Várias empresas cad                    | astradas      |     |
| allShield ——                         |                                                      |               |     |

## 4.7.1 Definição do Banco de Dados

Após definir qual versão do n-Server será instalada, será exibida a opção de escolha do banco de dados, podendo ser instalado o Microsoft SQL 2005 Express ou MSDE 2000 (Microsoft Developer Engineer) na estação de trabalho atual ou utilizar o Banco de dados de outra, caso o MSDE ou o SQL já esteja instalado na estação de trabalho, a opção **"utilizar desse computador**" será mostrada, após a escolha da instalação do banco de dados clique em "**Avançar**" para prosseguir.

| Servidor da Base de Dados                                                   | State of                              |
|-----------------------------------------------------------------------------|---------------------------------------|
| Servidor da base de dados do ND                                             | Digital n-Server                      |
| O Microsoft SQL Server 2005 não<br>Selecione uma das opções abaixo          | está instalado neste computador.<br>x |
|                                                                             |                                       |
| Instalar o SQL Server 2005 E                                                | xpress                                |
| Instalar o SQL Server 2005 Ex     Utilizar outra instância do SQL           | xpress<br>Server                      |
| Instalar o SQL Server 2005 Ex     Utilizar outra instância do SQL aliShield | xpress<br>- Server                    |

NOTA - O n-Server suporta as versões 2000 e 2005 do MS SQL SERVER.

## 4.7.2 Instalar o Microsoft SQL Server 2005 Express na Estação de Trabalho Atual

Escolhendo a opção "Instalar Microsoft SQL Server 2005 Express" será exibida a tela onde deverá ser criada a senha para o usuário SA (Administrador do banco de dados), após a escolha da senha, basta clicar em "Avançar" para continuar a instalação.

| Configuração                  | ) da conta do us                      | suário SA.                         | 1761 2003 Expi                            |                            |  |
|-------------------------------|---------------------------------------|------------------------------------|-------------------------------------------|----------------------------|--|
| A conta do u<br>O NDDigital r | suário SA possu<br>n-Server utilizará | ue direitos de a<br>á esta conta p | idministrador sobre<br>ara acessar a base | o SQL Server.<br>de dados. |  |
| Defina a sen                  | ha da conta do                        | usuário SA.                        |                                           |                            |  |
|                               |                                       |                                    |                                           |                            |  |
| Senha:                        |                                       |                                    |                                           |                            |  |
| Senha:                        | I                                     |                                    |                                           |                            |  |
| Senha:<br>Confirme:           |                                       |                                    |                                           |                            |  |
| Senha:<br>Confirme:           |                                       |                                    |                                           |                            |  |

## 4.7.3 Utilizar Banco de Dados da Estação de Trabalho Atual

Caso já possua um banco de dados instalado na estação de trabalho, será apresentada a opção de "**Utilizar deste computador**", então será exibida uma tela onde deverá ser informado o usuário do banco de dados, sua senha e confirmação da senha, para prosseguir clique em "**Avançar**".

| ervidor da Base d<br>Servidor da base de | <b>de Dados</b><br>e dados do NDDigital | n-Server             |                        | Z        |
|------------------------------------------|-----------------------------------------|----------------------|------------------------|----------|
| Informe uma conta c<br>dados.            | de usuário do Micros                    | oft SQL Server com j | permissão para criar l | bases de |
| Usuário:                                 |                                         |                      |                        |          |
| Senha:                                   |                                         |                      |                        |          |
| Confirme:                                |                                         |                      |                        |          |
| allChilded                               |                                         |                      |                        |          |
| aliometa                                 |                                         |                      |                        |          |

#### 4.7.4 Utilizar Banco de Dados de Outra Estação de Trabalho

Escolhendo a opção "Utilizar de outro computador" será exibida a tela onde deverá ser informado o nome do servidor onde o SQL está instalado, o usuário do banco de dados e sua senha e a confirmação, após informação dos dados, basta clicar em "Avançar" para continuar a instalação.

| ervidor d                | a Base de Dados                                                                                                    |
|--------------------------|----------------------------------------------------------------------------------------------------|
| Servidor da              | a base de dados do NDDigital n-Server                                                                                                    |
| nforme o n<br>de usuário | ome do computador onde o servidor Microsoft SQL Server está instalado, e a conta<br>deste servidor com permissão para criar bases de dados. |
| Servidor:                | Teste                                                                                                    |
| Usuário:                 | Sa                                                                                                    |
|                          | XXX                                                                                                    |
| Senha:                   |                                                                                                    |
| Senha:<br>Confirme:      | XXX                                                                                                    |

#### 4.7.5 Banco de Dados Principal

Para instalação do n-Server Enterprise será apresentada a tela abaixo, onde será criado o banco de dados principal, o qual fará o gerenciamento dos bancos de dados das empresas. Insira o nome do banco de dados na caixa de texto ao lado para criar um novo banco de dados.

| Configurações do NDDigital n-Serv                    | er                  | Sec. 17 |
|------------------------------------------------------|---------------------|---------|
| Configure algumas opções para o funcio               | namento do n-Server |         |
|                                                      |                     |         |
| Nome da empresa a ser identificada no                | o banco de dados: 🗍 |         |
| Nome da empresa a ser identificada no<br>stallShield | o banco de dados:   |         |

NOTA – Este Banco de dados permanece praticamente estável.

#### 4.7.6 Dados de Acesso

Prosseguindo a instalação deverão ser definidos os dados de acesso, sendo escolhidos o nome de usuário e senha para acesso à interface de administração, como padrão será: "**usuário: Admin**" com "**senha: 321**", após acessar a interface é possível alterar o usuário e a senha, para continuar a instalação basta clicar em "**Avançar**".

| NDDigital n-Se                               | erver 4.5.0                                                                                           |                                                                                                    | ×                                                               |
|----------------------------------------------|----------------------------------------------------------------------------------------------------|----------------------------------------------------------------------------------------------------|-----------------------------------------------------------------|
| Configuraçã                                  | ões do NDDigital n-Serve                                                                              | E.                                                                                                    | A COL                                                           |
| Configuraçã                                  | ão da conta do usuário gerenci                                                                        | iador do n-Server.                                                                                                 |                                                                 |
| A conta do u<br>Disponível p<br>Defina a cor | usuário gerenciador possui dire<br>vara acesso do n-Billing na prim<br>nta e a senha do usuário geren | itos de administrador das funções di<br>neira vez e novas contas podem ser<br>iciador (Por padrão sugere usuário a | o sistema n-Server.<br>disponibilizadas.<br>Idmin e senha 321). |
| Usuário:                                     | admin                                                                                                 |                                                                                                    |                                                                 |
| Senha:                                       | XXX                                                                                                   |                                                                                                    |                                                                 |
| Confirme:                                    | жж                                                                                                    |                                                                                                    |                                                                 |
| InstallShield —                              |                                                                                                    |                                                                                                    |                                                                 |
|                                              |                                                                                                    | < <u>V</u> oltar <u>Avançar</u> >                                                                                  | Cancelar                                                        |

## 4.7.7 Configurações

Em seguida serão mostradas todas as configurações efetuadas até este momento. Neste ponto ainda é possível voltar a instalação e efetuar as alterações desejadas, para isso, basta clicar em "**Voltar**" tantas vezes quantas forem necessárias. Caso esteja de acordo com as configurações clique em "**Avançar**" para dar início à instalação.

| niciar cópia dos arquivos<br>Reveja as configurações da ir                                       | nstalação antes de prosseg                                  | guir                                               | 24                       |
|--------------------------------------------------------------------------------------------------|-------------------------------------------------------------|----------------------------------------------------|--------------------------|
| As configurações da instalaçã<br>configuração, clique Voltar. S<br>iniciar a cópia dos arquivos. | io estão listadas abaixo. Se<br>e está satisfeito com a con | e você quiser alterar a<br>ifiguração atual, cliqu | alguma<br>e Avançar para |
| Configurações atuais:                                                                            |                                                             |                                                    |                          |
| Pasta de instalação:<br>- C:\Arquivos de programas\f<br>Pasta de trabalho:<br>- C:\WINDOWS\Temp  | IDDigital\n-Billing\n-Serve                                 | ۳                                                  | -                        |
| Servidor da Base de Dados:<br>- O SQL Server 2005 Express                                        | será instalado neste comp                                   | putador                                            |                          |
| Versão:                                                                                          |                                                             |                                                    | -                        |
| <b>I</b>                                                                                         |                                                             |                                                    | ▶                        |
| IShield                                                                                          |                                                             |                                                    |                          |
|                                                                                                  |                                                             |                                                    |                          |

Terminada a configuração do banco de dados, o instalador irá iniciar a instalação do produto, assim como a instalação do banco de dados. Caso esteja sendo instalado um MSDE local quando o assistente terminar de instalar clique em "**Avançar**" para continuar a instalação, caso o banco não seja um MSDE não será necessário clicar em "**Avançar**" e a instalação continuará automaticamente.

**NOTA** – Sugerimos que para a instalação do n-Server em modo Enterprise, seja utilizado o MS SQL Server devido às limitações do MSDE no que tange o número de conexões no banco de dados e tamanho máximo do arquivo do Banco de Dados.

| ıstalação do SQL Server 2005 Express                                           |                     |
|--------------------------------------------------------------------------------|---------------------|
| Instalando o SQL Server 2005 Express em seu computador                         |                     |
| Assim que a instalação do SQL Server 2005 Express terminar, cli<br>prosseguir. | que em Avançar para |
| allShield                                                                      |                     |

## 4.7.8 Licenças

Antes de concluir a instalação, será apresentada a tela para inserção da chave de licença fornecida pela NDDigital, basta colar a chave e clicar em "**Ok**", caso prefira inserir a chave depois da instalação clique em "**Cancelar**".

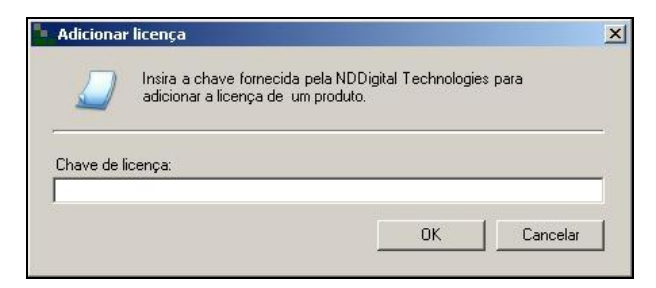

Se forem inseridas as licenças neste momento, será apresentada uma tela com as propriedades das licenças.

| Propried | ades da licença   | X                   |
|----------|-------------------|---------------------|
| <b>i</b> | Licença Validai   | DA COM SUCESSO.     |
|          | Produto:          | Volume de Impressão |
|          | Tipo da licença:  | Full                |
|          | Status:           | Allowed             |
|          | Dias restantes:   | 30                  |
|          | Total adquirida:  | 1                   |
|          | Total utilizadas: | 1                   |
|          | OK.               |                     |

Após isso, o assistente apresentará uma mensagem informando que estação de trabalho reinicializará, clique em "**Ok**".

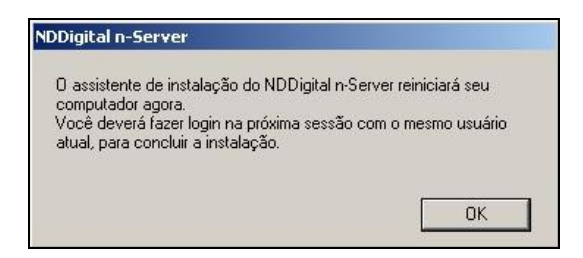

#### 4.7.9 Término da Instalação

Para finalizar e o sistema operacional ser reiniciado, clique em "**Ok**". Será necessário efetuar logon com o mesmo usuário e clicar em "**Concluir**" para terminar a instalação.

| NDDigital n-Server - InstallSh | ield Wizard                                                                                      |
|--------------------------------|--------------------------------------------------------------------------------------------------|
|                                | NDDigital n-Server<br>O Assistente de Instalação do NDDigital n-Server concluiu a<br>instalação. |
|                                | < <u>Voltar</u> Conclur Cancel                                                                   |

## 5. Desinstalação

Para desinstalar o n-Server, acesse o menu: **Iniciar → Painel de controle → Adicionar ou remover programas**. Caso a versão instalada seja a Professional, o NDDigital n-Host deverá ser desinstalado antes do n-Server, após isso basta clicar sobre NDDigital n-Server e então clicar em "alterar/remover".

|                       | Programas instalados:                         | 🔲 Exibir atualizações        | Classificar por: Nome  | 0             |
|-----------------------|-----------------------------------------------|------------------------------|------------------------|---------------|
| Alterar ou<br>remover | NDDigital n-Server                            |                              | Tamanho                | <u>78,47M</u> |
|                       | Clique agui para obter informações de suporte |                              | Usado <u>freq</u> i    | üentement     |
| <b>-</b>              |                                               | Usa                          | ado pela última vez em | 16/6/200      |
| ionar novos           | Para alterar este programa ou removê-lo do co | mputador, clique em 'Alterar | /remover'.             | aríremove     |

O assistente perguntará se você quer remover o n-Server e todos os seus recursos, clique em "Ok".

| Confirmar desi | nstalação                 |                             | ×              |
|----------------|---------------------------|-----------------------------|----------------|
| Deseja remove  | er completamente o aplica | tivo selecionado e todos os | seus recursos? |
|                | OK                        | Cancelar                    |                |

Após isso basta clicar em "Concluir" para finalizar a desinstalação.

| NDDigital n-Server | <b>Desinstalação concluída</b><br>O Assistente do InstallShield terminou a desinstalação de<br>NDDigital n-Server. |
|--------------------|----------------------------------------------------------------------------------------------------|
|                    | < <u>V</u> oltar <b>Conclui</b> Cancel                                                                             |

O detalhamento dos itens citados neste documento visa guiar ao método correto de instalação do produto. Para atendimento de dúvidas e incidentes das soluções entre em contato com o Suporte NDDigital.